# Como desfragmentar disco duro no Windows XP

O Centro de Apoio a Informação e Comunicação Comunitária (CAICC) implementa um programa de apoio dirigido a todos os centros de informação e comunicação comunitária no país (por ex: rádios comunitarias e centros multimedia comunitários), com vista entre outros a constituir uma plataforma de partilha e coordenação de informação e recursos. Na sua acção o CAICC privilegia o uso das tecnologias de informação e comunicação (TIC) como ferramentas-chave no fluxo livre de informação de e para as comunidades. Neste contexto, decidiu lançar uma nova série de apontamentos técnicos, dirigida em primeiro lugar aos colaboradores e activistas dos centros. Os apontamentos vão tratar temas especificos de forma resumida, com o intuito de ajudar utilizadores de ferramentas digitais a resolver seus problemas diários e incrementar os seus conhecimentos na área das TIC.

#### Sumário

| 1. Introdução                                                      | 2 |
|--------------------------------------------------------------------|---|
| 2. O que é o desfragmentador de disco duro?                        | 2 |
| 3. Quando é que ocorre a fragmentação?                             | 2 |
| 4. Porque desfragmentar o disco duro?                              | 2 |
| 5. Procedimentos para desfragmentar o disco duro                   | 2 |
| 1º Passo: Abrir o programa Disk Defragmenter                       | 3 |
| 2º Passo: Verifica se você precisa de desfragmentar seu disco duro | 4 |
| 3º Passo: Desfragmentar o Disco Duro                               | 5 |

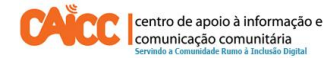

#### 1. Introdução

Este guia descreve passo a passo como executar desfragmentação em discos duros de computadores baseados no Windows XP. A análise e desfragmentação de discos duros pode ajudar a melhorar o desempenho e a operação geral do sistema.

#### 2. O que é o desfragmentador de disco duro?

O desfragmentador de disco é um programa incluído no Windows que reorganiza ficheiros fragmentados para que o disco duro seja rápido e eficiente quando precismaos de alguma informação (por ex: Documentos, Músicas, Vídeos etc) o desfrgamentador procura em todo o disco duro por ficheiros que estão fragmentados (em pedaços) e os "une" novamente tornando a leitura dos mesmos mais fácil e rápida.

#### 3. Quando é que ocorre a fragmentação?

A fragmentação ocorre ao longo do tempo à medida que salvamos, alteramos ou excluimos ficheiros. As alterações que nós salvamos para um ficheiro são, com frequência, armazenadas em um local no disco duro diferente do arquivo original. Com o tempo, tanto o ficheiro quanto o disco em si se tornam fragmentados, e o computador fica mais lento por ter que procurar em muitos locais diferentes para abrir um simples ficheiro.

#### 4. Porque desfragmentar o disco duro?

A desfragmentação de disco reorganiza todos os dados fragmentados para que o computador funciona mais rápido. Assim, é aconselhável desfragmentar o disco duro periodicamente de forma a manter eficiente e alto o desempenho do computador.

#### 5. Procedimentos para desfragmentar o disco duro

• Nota: Antes de começar, fecha todos os programas que estiverem abertos (Por exemplo: Microsoft Office, Adobe Audition, Paint, Zara Rádio, Windows Media Player etc).

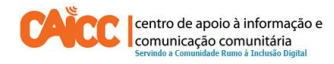

## 1º Passo: Abrir o programa Disk Defragmenter

- 1. Clique no Botão Start
  - 2. Clique em Programs
  - 3. Clique em Acessories
  - 4. Clique em System Tools
  - 5. Clique em Disk Defragmentation

|       |                                          | Accessories                                     | 100          | Accessibility                | 51                                |
|-------|------------------------------------------|-------------------------------------------------|--------------|------------------------------|-----------------------------------|
|       |                                          | ArcSoft ShowBiz                                 | •            | Communications               | E.                                |
|       |                                          | Atheros                                         | •            | ) Entertainment              | <ul> <li>Iedia Player)</li> </ul> |
|       |                                          | AVG Free 8.0                                    | •            | Address Book                 |                                   |
|       |                                          | Corel Photo Album 6                             | •            | Command Prompt               |                                   |
|       |                                          | CyberLink PowerDVD                              | ۰ 🗾          | Notepad                      |                                   |
|       |                                          | DVD-RAM                                         | ٠ 谢          | Paint                        |                                   |
|       |                                          | Games Games                                     | •            | Program Compatibility Wizard |                                   |
|       |                                          | Garmin Garmin                                   | • 🔇          | ) Synchronize                |                                   |
|       |                                          | Google Chrome                                   | • 🛞          | Tour Windows XP              |                                   |
| Se 🛛  | et Program Access and Defaults           | internet Cyclone                                | •            | Windows Explorer             |                                   |
| wa wa | indows Catalog                           | InterVideo WinDVD                               | • 🗵          | WordPad                      |                                   |
| - W   | Indows Catalog                           | Jasc Software                                   | 1 3          | Scanner and Cam              |                                   |
| wi    | /indows Update                           | Cogitech                                        | •            | j System Tools 4             | 🕨 🛞 Characte                      |
| ă -   |                                          | Macrium - Backup Software                       | + G          | Remote Desktop Connecton     | 💰 Disk Clear                      |
| Z Zir | nio Reader                               | Microsoft Mouse                                 | •            |                              | 🚳 Disk Defi                       |
| 🔔 Mi  | icrosoft Update                          | Microsoft Office                                | •            |                              | 👮 Files and                       |
|       |                                          | Microsoft Office Tools                          |              |                              | 🙆 Schedule                        |
| Ne Ne | ew Office Document                       | Microsoft Outlook with Business Contact Manager | •            |                              | 🗿 System Ir                       |
|       | nen Office Document                      | Microsoft Works                                 | •            |                              | 🎯 System R                        |
|       | periornee botamente                      | Mozilla Firefox                                 | •            |                              | 🏉 Internet I                      |
| 😑 La  | aunch Internet Explorer Browser          | Mero 7 Essentials                               |              |                              |                                   |
|       | en en en en en en en en en en en en en e | Morton Utilities                                | •            |                              |                                   |
|       | ICTOSOTE EXCEN                           | PE Builder - XP CD Boot Creator App             | 3 <b>1</b> 3 |                              |                                   |
| -     |                                          | PrimoPDF                                        | •            |                              |                                   |
| HE Pr | ograms                                   | QuickTime                                       |              |                              |                                   |
| Do Do | ocuments                                 | Real                                            | •            |                              |                                   |
| 1     |                                          | REALTEK Gigabit and Fast Ethernet NIC Driver    |              |                              |                                   |
| Se Se | ettings                                  | Samsung PC Studio                               | •            |                              |                                   |
| Se Se | Parch                                    | Sonic Sonic                                     |              |                              |                                   |
|       |                                          | Startup                                         | •            |                              |                                   |
| 🕐 Не  | elp and Support                          | TOSHIBA                                         |              |                              |                                   |
| -     |                                          | TOSHIBA Applications                            | •            |                              |                                   |
|       | un                                       | 7 Zinio                                         |              |                              |                                   |
| 0     |                                          | Adobe Reader 7.0                                |              |                              |                                   |
| Lo Lo | og ott sleglinde Baggesen                | Conternet Explorer                              |              |                              |                                   |
| O Tu  | urn Off Computer                         | Microsoft FrontPage                             |              |                              |                                   |
| -     |                                          | Microsoft Office PowerPoint Viewer 2003         |              |                              |                                   |
| art   | 🔜 🤅 🏉 🕄 🧭 🚱 🌘                            | 🗿 📬 Microsoft Works Task Launcher               |              |                              |                                   |

2013

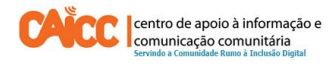

### 2º Passo: Verifica se você precisa de desfragmentar seu disco duro

- 1. Clique no disco duro que você deseja analisar, normalmente é (C:), indicado pelo número 1.
- 2. Clique no botão *Analyze* indicado pelo número **2** o programa irá analisar o seu disco duro.

Examine os resultados da análise quando ela estiver concluída. Se a ferramenta de análise recomendar que o disco duro seja desfragmentado, siga para o 3° Passo.

| 💕 Disk Defragmen        | ter                   |                 |            |            |              |
|-------------------------|-----------------------|-----------------|------------|------------|--------------|
| <u>File Action View</u> | Help                  |                 |            |            |              |
| ← → 🗉 😫 🕻               | FI.                   |                 |            |            |              |
| Volume                  | Session Status        | File System     | Capacity   | Free Space | % Free Space |
| SQ003982P01 (C:)        | Analyzing 1           | NTFS            | 74.28 GB   | 32.95 GB   | 44 %         |
| Estimated disk usage    | after defragmentation | :               |            |            |              |
| Analyze 2               | Defragment            | Pause Stop      | p View Re  | port       |              |
| Fragmented files        | Contiguous files      | Unmovable files | Free space |            |              |
| SQ003982P01 (C:) Anal   | yzing 35%             |                 |            |            |              |

Imagem 2 – Análise e decisão se deve ou não desfragmentar.

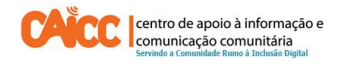

### **3º Passo: Desfragmentar o Disco Duro**

a) Se o programa diz: *your should defragment this volume*. que o disco duro precisa de desfragmentação, clique no botão **Defragment** indicado pelo número **1**.

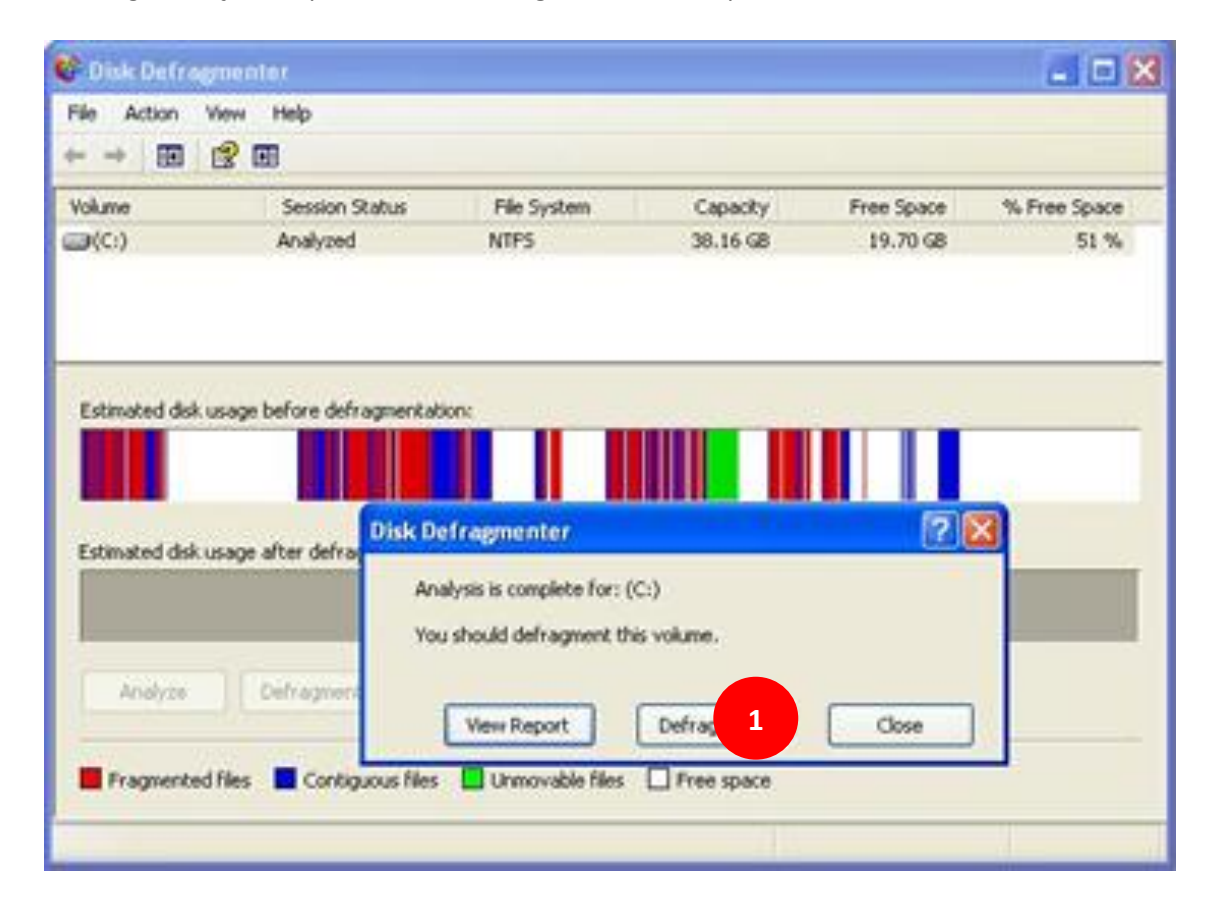

Imagem 3 – Iniciando o processo de Desfragmentação

b) Acompanhe o progresso da operação na janela Disk Defragmenter. Os ficheiros fragmentados no disco duro aparecem em vermelho, os ficheiros organizados aparecem em azul e os ficheiros do sistema em verde. O objectivo é eliminar a maior parte do vermelho nesta janela.

c) Vai demorar de 30 minutos a várias horas para desfragmentar o disco duro, dependendo do tamanho do disco duro, acompanhe o progresso indicado pelo número **2** na imagem 4 neste momento a percentagem está em 1%.

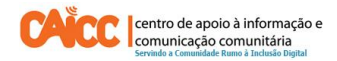

| ile <u>A</u> ction <u>V</u> iew | Help                   |                |           |                                     |              |
|---------------------------------|------------------------|----------------|-----------|-------------------------------------|--------------|
| • 🐳   💽   🔗 🛛                   | 1                      |                |           |                                     |              |
| 'olume                          | Session Status         | File System    | Capacity  | Free Space                          | % Free Space |
| SQ003982P01 (C:)                | Defragmenting          | NTFS           | 74.28 GB  | 32.95 GB                            | 44 %         |
|                                 |                        |                |           | and the second second second second |              |
| Estimated disk usage            | after defragmentation  |                |           |                                     |              |
| Estimated disk usage            | after defragmentation: | :<br>rause Sto | p View Re |                                     |              |

Imagem 4 – Desfragmentação do disco duro em processo ainda em 1%.

d) Quando o programa chegar a 100%, feche a janela do programa. imprimia o registo desse processo para usar em futura manutenção ou reparação do disco duro.

**BOM TRABALHO!** 

Se tiver dificuldades pode contactar o Helpdesk do CAICC e pedir ajuda:

Linha Verde: 823535, 843535 ou 863535000 - E-mail: linhaverde@caicc.org.mz